# How to set Print Each to multiple rows

There are two ways on how to select/deselect Print Each to multiple rows.

## From the Row Options screen

Say you want to set Print Each checkboxes for these rows checked. To do this follow the steps below.

| Row Designer - Balance Sheet | - June 20, 3          | 2019 10 | -2:58                   |                             |                         |                          |                          |               |              |                               |        |               | ^             |        | ×        |
|------------------------------|-----------------------|---------|-------------------------|-----------------------------|-------------------------|--------------------------|--------------------------|---------------|--------------|-------------------------------|--------|---------------|---------------|--------|----------|
|                              |                       |         |                         |                             |                         |                          |                          |               |              |                               |        |               |               |        |          |
| Details Audit Log            |                       |         |                         |                             |                         |                          |                          |               |              |                               |        |               |               |        |          |
| Row Name Balance Sheet       | - June 20,            | 2019 10 | 0:2:58                  |                             | Description Standar     | d Balance Sheet Template |                          |               |              |                               |        | Report Type E | Balance Sheet |        | ~        |
| X Remove 🖷 🖓 🖉               | Options (             | 🔅 Gener | rate 🔠 Show/Hide 🏢 GL C | DA √x Formula • >> Highligi | t • Export • 🔠 View • F | Filter (F3)              |                          |               |              |                               |        |               |               | 1      | 23       |
| Row Type                     |                       | ID      | Row Type*               | Row Name                    | Row Calculation         | Percentage               | Override Row Calculation | Date Override | Balance Side | Filter Accounts               | Source | Account Type  | Print Each    | Hidden |          |
| Cash Flow Activity           | 0 /                   | R1      | Column Name             |                             |                         |                          |                          |               |              |                               |        |               |               |        | <b>^</b> |
| Column Name                  | 0 /                   | R2      | Row Name - Left Align   | Asset                       |                         |                          |                          |               |              |                               |        |               |               |        |          |
| Column Name - Page Header    | <ul> <li>/</li> </ul> | R3      | Filter Accounts         | Asset                       |                         |                          |                          | None          | Debit        | [Group] = 'Asset'             | Column | BS            |               |        |          |
| Double Underscore            | <b>v</b> 0            | R4      | Filter Accounts         | Current Assets              |                         |                          |                          | None          | Debit        | [Group] = 'Current Assets'    | Column | BS            |               |        |          |
| Filter Accounts              | • /                   | R5      | Filter Accounts         | Cash Accounts               |                         |                          |                          | None          | Debit        | [Group] = 'Cash Accounts'     | Column | BS            |               |        |          |
| Line                         | • /                   | R6      | Filter Accounts         | Undeposited Funds           |                         |                          |                          | None          | Debit        | [Group] = 'Undeposited Funds' | Column | BS            |               |        |          |
| None                         |                       | R7      | Filter Accounts         | Receivables                 |                         |                          |                          | None          | Debit        | [Group] = 'Receivables'       | Column | BS            |               |        |          |
| Page Break                   |                       | RS      | Filter Accounts         | Prepaids                    |                         |                          |                          | None          | Debit        | [Group] = 'Prepaids'          | Column | BS            |               |        |          |

1. Select row/s.

| Row Designer - Balance Sheet |            |         | 0.2.58                   |                             |                            |                        |                          |               |              |                               |        |               |              |        |
|------------------------------|------------|---------|--------------------------|-----------------------------|----------------------------|------------------------|--------------------------|---------------|--------------|-------------------------------|--------|---------------|--------------|--------|
|                              |            |         |                          |                             |                            |                        |                          |               |              |                               |        |               |              |        |
| Details Audit Log            |            |         |                          |                             |                            |                        |                          |               |              |                               |        |               |              |        |
| Row Name Balance Sheet       | t - June 2 | 0, 2019 | 10.2.58                  |                             | Description Standard       | Balance Sheet Template |                          |               |              |                               |        | Report Type B | alance Sheet | v      |
| X Remove 🚊 🚊 🥒               | Options    | () Gen  | erate 🗄 Show/Hide 🔠 GL C | :OA √x Formula • >> Highlig | ht - Export - EE View - Fi | Iter (F3)              |                          |               |              |                               |        |               |              | 25     |
| Row Type                     |            | ID      | Row Type*                | Row Name                    | Row Calculation            | Percentage             | Override Row Calculation | Date Override | Balance Side | Filter Accounts               | Source | Account Type  | Print Each   | Hidden |
| Cash Flow Activity           | 0 /        | R1      | Column Name              |                             |                            |                        |                          |               |              |                               |        |               |              |        |
| Column Name                  | 0 /        | R2      | Row Name - Left Align    | Asset                       |                            |                        |                          |               |              |                               |        |               |              |        |
| Column Name - Page Header    |            | R3      | Filter Accounts          | Asset                       |                            |                        |                          | None          | Debit        | (Group) = 'Asset'             | Column | 85            |              |        |
| Double Underscore            | 20         | R4      | Filter Accounts          | Current Assets              |                            |                        |                          | None          | Debit        | (Group) = 'Ourrent Assets'    | Column | 85            |              |        |
| Filter Accounts              | <b>V</b>   | R5      | Filter Accounts          | Cash Accounts               |                            |                        |                          | None          | Debit        | [Group] = 'Cash Accounts'     | Column | 85            |              |        |
| Line                         | 20         | RS      | Filter Accounts          | Undeposited Funds           |                            |                        |                          | None          | Debit        | (Group) = 'Undeposited Funds' | Column | 85            |              |        |
| None                         | 07         | R7      | Filter Accounts          | Receivables                 |                            |                        |                          | None          | Debit        | (Group) = 'Receivables'       | Column | 85            |              |        |
| Page Breek                   | In 4       | P.1     | Elter Accounts           | Preceide                    |                            |                        |                          | None          | Date         | (Group) = 'Prepairie'         | Column | nc.           |              |        |

2. Click on Options button. The Row Options screen will be opened. Check the Print Each checkbox then click Ok.

| New Save Search Delete    | Undo Duplicate    | Missing Accounts Import | Export Close        |                    |                 |                          |                                                    |         |               |              |                                |        |              |               |        |       |
|---------------------------|-------------------|-------------------------|---------------------|--------------------|-----------------|--------------------------|----------------------------------------------------|---------|---------------|--------------|--------------------------------|--------|--------------|---------------|--------|-------|
| Details Audit Log         |                   |                         |                     |                    |                 |                          |                                                    |         |               |              |                                |        |              |               |        |       |
| Row Name Balance Shee     | c - June 20, 2019 | 10:2:58                 |                     | Descrip            | stion Standar   | d Balance Sheet Template |                                                    |         |               |              |                                |        | Report Type  | Balance Sheet |        | v     |
| X Remove 🗟 🗟 🗸            | Options 💮 Gen     | rerate 🔝 Show/Hide 📖 GL | COA √x Formula • >> | Highlight - Export | - 8 View -      | Filter (F3)              |                                                    |         |               |              |                                |        |              |               |        |       |
| Row Type                  |                   | Row Type*               | Row Name            | Row Calcule        | stion           | Percentage               | Override Row Calc                                  | vietion | Date Override | Balance Side | Filter Accounts                | Source | Account Type | e Print Each  | Hidder | •     |
| Cash Flow Activity        | 🗆 🧷 R1            | Column Name             |                     |                    |                 |                          |                                                    |         |               |              |                                |        |              |               |        | ÷.    |
| Column Name               | 🗌 / R2            | Row Name - Left Align   | Asset               |                    |                 |                          |                                                    |         |               |              |                                |        |              |               |        |       |
| Column Name - Page Header | 🗹 🧷 R3            | Filter Accounts         | Asset               |                    |                 |                          |                                                    |         | None          | Debit        | (Group) = 'Asset'              | Column | 85           |               |        |       |
| Double Underscore         | 🗹 🧷 R4            | Filter Accounts         | Current Assets      |                    |                 |                          |                                                    |         | None          | Debit        | (Group) = 'Current Assets'     | Column | 85           |               |        |       |
| Filter Accounts           | 🗹 🧷 R5            | Filter Accounts         | Cash Accounts       |                    |                 |                          |                                                    |         | None          | Debit        | (Group) = 'Cash Accounts'      | Column | 85           |               |        |       |
| Line                      | 🗹 🧷 R6            | Filter Accounts         | Undeposited Funds   | Row Options        |                 |                          |                                                    | ×       | None          | Debit        | (Group) = "Undeposited Funds"  | Column | 85           |               |        |       |
| None                      | 🗆 / R7            | Filter Accounts         | Receivables         | 01 0000            |                 |                          |                                                    |         | None          | Debit        | (Group) = 'Receivables'        | Column | 85           |               |        |       |
| Page Break                | 🗆 / R8            | Filter Accounts         | Prepaids            | OK CARE            |                 |                          |                                                    |         | None          | Debit        | (Group) = 'Prepaids'           | Column | 85           |               |        |       |
| Row Calculation           | 🗆 / R9            | Filter Accounts         | Inventories         | Desaits            | la con          |                          |                                                    |         | None          | Debit        | (Group) = 'Inventories'        | Column | 65           |               |        |       |
| Row Name                  | 🗆 / R10           | Filter Accounts         | Quick Turn Assets   | Font Name          | Anal            |                          | L. East Size #                                     | v       | None          | Debit        | (Group) = 'Quick Turn Assets'  | Column | 85           |               |        |       |
| Row Name - Center Align   | 🗌 🥖 R11           | Filter Accounts         | Non-Current Assets  | Font Color         | Rlack           |                          | <ul> <li>Point Side</li> <li>Row Height</li> </ul> | 3.00    | None          | Debit        | (Group) = 'Non-Current Assets' | Column | 85           |               |        |       |
| Row Name - Left Align     | 🗆 🥖 R12           | Filter Accounts         | Other Assets        | Override Mask      |                 |                          |                                                    | ~       | None          | Debit        | (Group) = 'Other Assets'       | Column | 85           |               |        |       |
| Row Name - Right Align    | 🗌 🥒 R13           | Filter Accounts         | Fixed Assets        | Balance Side       | Debit           |                          |                                                    | ~       | None          | Debit        | [Group] = 'Fixed Assets'       | Column | 85           |               |        |       |
| Underscore                |                   | Understore              |                     | Source             | Column          |                          |                                                    | v       |               |              |                                |        |              |               | _      | . *   |
|                           |                   |                         |                     | Print Each:        |                 |                          |                                                    |         |               |              |                                |        |              |               |        |       |
| ? ♥ ♥ 0.21s   Ready       |                   |                         |                     | Override Cols      | umn Calculation |                          |                                                    |         |               |              |                                | 14 4 1 | Page 1       | of1 P P       | j ∂ Re | dresh |

## 3. You will be back to the Row Designer screen. Now selected rows will have Print Each checkbox checked.

|   | Kow Designer - Balance Sheet | - June 20, 2019 1 | 10.258                   |                             |                        |                             |                          |               |              |                               |        |               |              |        |   |
|---|------------------------------|-------------------|--------------------------|-----------------------------|------------------------|-----------------------------|--------------------------|---------------|--------------|-------------------------------|--------|---------------|--------------|--------|---|
|   |                              |                   |                          |                             |                        |                             |                          |               |              |                               |        |               |              |        |   |
|   | Details Audit Log            |                   |                          |                             |                        |                             |                          |               |              |                               |        |               |              |        |   |
|   | Row Name Balance Sheet       | - June 20, 2019   | 10.2:58                  |                             | Description Star       | dard Balance Sheet Template |                          |               |              |                               |        | Report Type B | alance Sheet | v      |   |
| 1 | X Remove 🗧 🚊 🖉               | Options 💮 Gen     | erate 🗄 Show/Hide 🔠 GL C | OA √x Formula • _>? Highlig | ht • Export • 🗄 View • | Filter (F3)                 |                          |               |              |                               |        |               |              |        |   |
| i | Row Type                     | ID                | Row Type*                | Row Name                    | Row Calculation        | Percentage                  | Override Row Calculation | Date Override | Balance Side | Filter Accounts               | Source | Account Type  | Print Each   | Hidden |   |
|   | Cash Flow Activity           | 🗆 / R1            | Column Name              |                             |                        |                             |                          |               |              |                               |        |               |              |        | 1 |
|   | Column Name                  | 🗆 / R2            | Row Name - Left Align    | Asset                       |                        |                             |                          |               |              |                               |        |               |              |        |   |
|   | Column Name - Page Header    | 🗹 🧷 R3            | Filter Accounts          | Asset                       |                        |                             |                          | None          | Debit        | [Group] = 'Asset'             | Column | 85            | ~            |        |   |
|   | Double Underscore            | 🗹 🧷 R4            | Filter Accounts          | Current Assets              |                        |                             |                          | None          | Debit        | [Group] = 'Current Assets'    | Column | BS            | × .          |        | 1 |
| I | Filter Accounts              | 🗹 🧷 RS            | Filter Accounts          | Cash Accounts               |                        |                             |                          | None          | Debit        | [Group] = 'Cash Accounts'     | Column | 85            | ~            |        |   |
| i | Line                         | 🗹 🧷 R6            | Filter Accounts          | Undeposited Funds           |                        |                             |                          | None          | Debit        | [Group] = 'Undeposited Funds' | Column | BS            | ~            |        |   |
|   | None                         | 🗆 / R7            | Filter Accounts          | Receivables                 |                        |                             |                          | None          | Debit        | [Group] = 'Receivables'       | Column | 85            |              |        |   |
| I | Page Break                   | □ / R\$           | Filter Accounts          | Prepaids                    |                        |                             |                          | None          | Debit        | [Group] = 'Prepaids'          | Column | BS            |              |        |   |

## From the grid

1. Say you want to set Print Each checkboxes for these rows unchecked. To do this follow the steps below.

| New Save Search Delete    |                |         |                         |                             |                           |                          |                          |               |              |                               |        |                |             |            |
|---------------------------|----------------|---------|-------------------------|-----------------------------|---------------------------|--------------------------|--------------------------|---------------|--------------|-------------------------------|--------|----------------|-------------|------------|
| Details Audit Log         |                |         |                         |                             |                           |                          |                          |               |              |                               |        |                |             |            |
| Row Name Balance Shee     | t + June 20, 2 | 2019 10 | 12:58                   |                             | Description Standard      | d Balance Sheet Template |                          |               |              |                               |        | Report Type Ba | lance Sheet | v          |
| X Remove 🖂 🖂 /            | Options (§     | ) Gener | ate 💠 Show/Hide 🔛 GL Co | DA √x Formula • ⇒⊘ Highligh | nt • Export • 🗄 View • Fi | lter (F3)                |                          |               |              |                               |        |                |             | 5.8<br>2 9 |
| Row Type                  |                | ID      | Row Type*               | Row Name                    | Row Calculation           | Percentage               | Override Row Calculation | Date Override | Balance Side | Filter Accounts               | Source | Account Type   | Print Each  | Hidden     |
| Cash Row Activity         | 0/             | R1      | Column Name             |                             |                           |                          |                          |               |              |                               |        |                |             |            |
| Column Name               | 0 /            | R2      | Row Name - Left Align   | Asset                       |                           |                          |                          |               |              |                               |        |                |             |            |
| Column Name - Page Header | 1              | R3      | Filter Accounts         | Asset                       |                           |                          |                          | None          | Debit        | [Group] = 'Asset'             | Column | 55             | ~           |            |
| Double Underscore         | 20             | R4      | Filter Accounts         | Current Assets              |                           |                          |                          | None          | Debit        | [Group] = 'Current Assets'    | Column | BS             | × .         |            |
| Filter Accounts           | 20             | R5      | Filter Accounts         | Cash Accounts               |                           |                          |                          | None          | Debit        | [Group] = 'Cash Accounts'     | Column | 85             | ~           |            |
| Line                      | × /            | R6      | Filter Accounts         | Undeposited Funds           |                           |                          |                          | None          | Debit        | [Group] = "Undeposited Funds" | Column | BS             | ~           |            |
| None                      | 01             | R7      | Filter Accounts         | Receivables                 |                           |                          |                          | None          | Debit        | [Group] = 'Receivables'       | Column | 85             |             |            |
| Page Break                | 01             | RB      | Filter Accounts         | Prepaids                    |                           |                          |                          | None          | Debit        | [Group] = 'Prepaids'          | Column | BS             |             |            |

2. Select row/s. Hold Ctrl key while clicking on the Print Each checkbox of the first selected row. Immediately, Print Each checkbox of the selected row/s will be unchecked.

| Row Designer - Balance Sheet |          |           |                        |                            |                           |                        |                          |               |              |                               |        |              |               |        |
|------------------------------|----------|-----------|------------------------|----------------------------|---------------------------|------------------------|--------------------------|---------------|--------------|-------------------------------|--------|--------------|---------------|--------|
|                              |          |           |                        |                            |                           |                        |                          |               |              |                               |        |              |               |        |
| Details Audit Log            |          |           |                        |                            |                           |                        |                          |               |              |                               |        |              |               |        |
| Row Name Balance Sheet       | - June 2 | 0, 2019 1 | 0.2.58                 |                            | Description Standar       | d Balance Sheet Templa | ete .                    |               |              |                               |        | Report Type  | Balance Sheet | Ý      |
| X Remove 🚊 🗐 🥒               | Options  | () Gene   | erate 🗄 Show/Hide 🖽 GL | COA √x Formula • ⇒ Highlij | ght - Export - E View - 1 | ilter (F3)             |                          |               |              |                               |        |              |               |        |
| Row Type                     |          | 1D        | Row Type*              | Row Name                   | Row Calculation           | Percentage             | Override Row Calculation | Date Override | Balance Side | Filter Accounts               | Source | Account Type | Print Each    | Hidden |
| Cash Flow Activity           | 0 /      | R1        | Column Name            |                            |                           |                        |                          |               |              |                               |        |              |               |        |
| Column Name                  | 0 /      | R2        | Row Name - Left Align  | Asset                      |                           |                        |                          |               |              |                               |        |              |               |        |
| Column Name - Page Header    | ¥ /      | R3        | Filter Accounts        | Asset                      |                           |                        |                          | None          | Debit        | (Group) = 'Asset'             | Column | 8S           |               |        |
| Double Underscore            | 20       | R4        | Filter Accounts        | Current Assets             |                           |                        |                          | None          | Debit        | (Group) = 'Current Assets'    | Column | 85           |               |        |
| Filter Accounts              | 2 1      | R5        | Filter Accounts        | Cash Accounts              |                           |                        |                          | None          | Debit        | (Group) = 'Cash Accounts'     | Column | 85           |               |        |
| Line                         | 20       | RS        | Filter Accounts        | Undeposited Funds          |                           |                        |                          | None          | Debit        | (Group) = 'Undeposited Funds' | Column | 85           |               |        |
| None                         | 0 /      | R7        | Filter Accounts        | Receivables                |                           |                        |                          | None          | Debit        | (Group) = 'Receivables'       | Column | 85           |               |        |
| Page Break                   | 0 /      | 81        | Filter Accounts        | Preceids                   |                           |                        |                          | None          | Debit        | (Group) = 'Prepaids'          | Column | 85           |               |        |

There are two ways on how to select/deselect Print Each to multiple rows.

# From the Row Options screen

Say you want to set Print Each checkboxes for these rows checked. To do this follow the steps below.

| Row Designer - Trial Balance I | Detail - October 1 | 12, 2018 17:40:13         |                                    |                           |                                 |               |              |                      |        |              | ^             |        | ×           |
|--------------------------------|--------------------|---------------------------|------------------------------------|---------------------------|---------------------------------|---------------|--------------|----------------------|--------|--------------|---------------|--------|-------------|
| New Save Search Delete         |                    |                           |                                    |                           |                                 |               |              |                      |        |              |               |        |             |
| Details Audit Log              |                    |                           |                                    |                           |                                 |               |              |                      |        |              |               |        |             |
| Row Name Trial Balance [       | Detail - October 1 | 12, 2018 17:40:13         | Description                        | Trial Balance Detail Tem  | nplate                          |               |              |                      |        | Report Type  | Trial Balance |        | ~           |
| X Remove 🖷 👼 🧷                 | Options            | erate 🔝 Show/Hide 🔠 GL C  | OA √x Formula • 🔊 Highlight • Expo | rt • 88 View • Filter (Fi | 3)                              |               |              |                      |        |              |               | 1      | К.Я.<br>И Ч |
| Row Type                       | ID ID              | Row Type*                 | Row Name                           | Row Calculation Perce     | entage Override Row Calculation | Date Override | Balance Side | Filter Accounts      | Source | Account Type | Print Each    | Hidden |             |
| Cash Flow Activity             | 🗌 🧷 R1             | Column Name - Page Header |                                    |                           |                                 |               |              |                      |        |              |               |        | <u> </u>    |
| Column Name                    | 🗹 🧷 R2             | Filter Accounts           | Asset                              |                           |                                 | None          | Debit        | [Type] = 'Asset'     | Column | BS           |               |        |             |
| Column Name - Page Header      | 🗹 🧷 R3             | Filter Accounts           | Liability                          |                           |                                 | None          | Debit        | [Type] = 'Liability' | Column | BS           |               |        |             |
| Double Underscore              | 🗹 🧷 R4             | Filter Accounts           | Equity                             |                           |                                 | None          | Debit        | [Type] = 'Equity'    | Column | RE           |               |        |             |
| Filter Accounts                | 🗹 🧷 R5             | Filter Accounts           | Revenue                            |                           |                                 | None          | Debit        | [Type] = 'Revenue'   | Column | IS           |               |        |             |
| Line                           | 🗹 🧷 R6             | Filter Accounts           | Expense                            |                           |                                 | None          | Debit        | [Type] = 'Expense'   | Column | IS           |               |        |             |
| None                           | 🗌 🧷 R7             | Underscore                |                                    |                           |                                 |               |              |                      |        |              |               |        |             |
| Page Break                     | 🗌 🧷 R8             | Row Calculation           | Total :                            | SUM(R2:R6)                |                                 |               |              |                      |        |              |               |        |             |

#### 1. Select row/s.

| I | Row Designer - Trial Balance ( | Detail - C | ictober 1 | 2, 2018 17:40:13          |                                     |                             |                             |               |              |                      |        |              |               |        |     |
|---|--------------------------------|------------|-----------|---------------------------|-------------------------------------|-----------------------------|-----------------------------|---------------|--------------|----------------------|--------|--------------|---------------|--------|-----|
| ł |                                |            |           |                           |                                     |                             |                             |               |              |                      |        |              |               |        |     |
| I | Details Audit Log              |            |           |                           |                                     |                             |                             |               |              |                      |        |              |               |        |     |
| I | Row Name Trial Balance (       | Detail - C | October 1 | 2, 2018 17:40:13          | Description                         | Trial Balance Detail Temple | ite                         |               |              |                      |        | Report Type  | Trial Balance |        | ~   |
| I | X Remove 🚊 🗇 🗸                 | Options    | () Gene   | rate 🖽 Show/Hide 🎹 GL O   | OA √x Formula• s? Highlight• Export | Sig View      Filter (F3)   |                             |               |              |                      |        |              |               |        | 6.2 |
| I | Row Type                       |            | ID        | Row Type*                 | Row Name                            | Row Calculation Percenta    | ge Override Row Calculation | Date Override | Balance Side | Filter Accounts      | Source | Account Type | Print Each    | Hidden |     |
| I | Cesh Row Activity              |            | P R1      | Column Name - Page Header |                                     |                             |                             |               |              |                      |        |              |               |        | ^   |
| 1 | Column Name                    |            | R2        | Filter Accounts           | Asset                               |                             |                             | None          | Debit        | [Type] = 'Asset'     | Column | BS           |               |        | П.  |
| I | Column Name - Page Header      | <b>v</b> , | R3        | Filter Accounts           | Liability                           |                             |                             | None          | Debit        | [Type] = 'Liability' | Column | BS           |               |        |     |
| I | Double Underscore              | <b>v</b> , | R4        | Filter Accounts           | Equity                              |                             |                             | None          | Debit        | (Type) = 'Equity'    | Column | RE           |               |        |     |
| I | Filter Accounts                | <b>e</b> 2 | RS        | Filter Accounts           | Revenue                             |                             |                             | None          | Debit        | [Type] = 'Revenue'   | Column | 15           |               |        |     |
| I | Line                           | <b>e</b> , | R6        | Filter Accounts           | Expense                             |                             |                             | None          | Debit        | (Type) = 'Expense'   | Column | 15           |               |        |     |
| I | None                           | 0,         | R7        | Underscore                |                                     |                             |                             |               |              |                      |        |              |               |        |     |
| 1 | Page Break                     | 0 /        | P R8      | Row Celculation           | Total :                             | SUM(R2:R6)                  |                             |               |              |                      |        |              |               |        |     |

2. Click on Options button. The Row Options screen will be opened. Check the Print Each checkbox then click Ok.

| etails Audit Log        |                  |                          |                             |                   |                              |                          |                |              |                         |        |              |               |        |
|-------------------------|------------------|--------------------------|-----------------------------|-------------------|------------------------------|--------------------------|----------------|--------------|-------------------------|--------|--------------|---------------|--------|
| w Name Trial Balance D  | Detail - October | 12, 2018 17:40:13        |                             | Description T     | rial Balance Detail Template |                          |                |              |                         |        | Report Type  | Trial Balance |        |
| < Remove 🚊 🗟 🗸          | Options 🛞 Ger    | erate 🗄 Show/Hide 🖽 Gi   | . COA √x Formula • 🔗 Hig    | nlight • Export • | El View • Filter (F3)        |                          |                |              |                         |        |              |               | ş      |
| ow Type                 | D 10             | Row Type                 | Row Name                    |                   | Row Calculation Percentage   | Override Row Calculation | Date Override  | Balance Side | Filter Accounts         | Source | Account Type | Print Each    | Hidden |
| ash Flow Activity       | 🗆 / R1           | Column Name - Page Heada |                             |                   |                              |                          |                |              |                         |        |              |               |        |
| slumn Name              | 🗹 / R2           | Filter Accounts          | Asset                       | Res Ontions       |                              |                          | ×              | Debit        | [Type] = 'Asset'        | Column | 85           |               |        |
| iumn Name - Page Header | 🗹 🥖 R3           | Filter Accounts          | Liability                   |                   |                              |                          |                | Debit        | [Type] = 'Liability'    | Column | BS           |               |        |
| ouble Underscore        | 🗹 🧷 R4           | Filter Accounts          | Equity                      | Ok Cancel         |                              |                          |                | Debit        | [Type] = 'Equity'       | Column | RE           |               |        |
| iter Accounts           | V / 15           | Filter Accounts          | Revenue                     | Details           |                              |                          |                | Debit        | (Type) = 'Revenue'      | Column | IS           |               |        |
| ne -                    | 🗹 🧷 R6           | Filter Accounts          | Expense                     | Font Name         | Arial                        |                          |                | Debit        | [Type] = 'Expense'      | Column | IS           |               |        |
| one                     | □ / R7           | Underscore               |                             | Font Style        | Normal                       | ~ F                      | ont Size 8 v   |              |                         |        |              |               |        |
| .ge Break               | □ / RS           | Row Calculation          | Total :                     | Font Color        | Black                        | ¥ H                      | ow Height 3.01 |              |                         |        |              |               |        |
| w Calculation           | 0 / R9           | Double Underscore        |                             | Dalagos Sida      | Data                         |                          |                |              |                         |        |              |               |        |
| w Name - Center Align   | 🗆 / R10          | Filter Accounts          | 40000-0000-001 - Sales - Ho | Source            | Column                       |                          |                | Credit       | (ID) = '40000-0000-001' | Units  | IS           |               |        |
| w Name - Left Align     | 🗆 / R11          | Filter Accounts          | 40000-0000-002 - Sales -Ho  | Print Each:       | ~                            |                          |                | Credit       | [ID] = '40000-0000-002' | Units  | IS           |               |        |
| w Name - Right Align    | 🗆 / R12          | Filter Accounts          | 40000-0000-003 - Sales - Ho | Override Co       | lumn Calculation             |                          |                | Credit       | [ID] = '40000-0000-003' | Units  | 15           |               |        |
| derscore                | 🗆 / R13          | Filter Accounts          | 40000-0000-004 - Sales - Ho | -                 |                              |                          |                | Credit       | (ID) = '40000-0000-004' | Units  | IS           |               |        |
|                         | 🗆 / R14          | Filter Accounts          | 40000-0000-005 - Sales - Ho | YOV               | Ready                        |                          | none           | Credit       | (ID) = '40000-0000-005' | Units  | IS           |               |        |
|                         | 🗆 / R15          | Filter Accounts          | 40000-0000-006 - Sales -Ho  | me office-Gas     |                              |                          | None           | Credit       | (ID) = '40000-0000-006' | Units  | 15           |               |        |
|                         | 🗆 🥖 R16          | Filter Accounts          | 40000-0000-007 - Sales -Ho  | ne office-Diesel  |                              |                          | None           | Credit       | (ID) = '40000-0000-007' | Units  | IS           |               |        |
|                         | 🗆 / R17          | Filter Accounts          | 40000-0000-008 - Sales -Ho  | ne office-Agro    |                              |                          | None           | Credit       | [ID] = '40000-0000-008' | Units  | 15           |               |        |
|                         |                  |                          |                             |                   |                              |                          |                | A            | 555 - 145555 5555 555   | 11+2   |              |               |        |

# 3. You will be back to the Row Designer screen. Now selected rows will have Print Each checkbox checked.

| Details Audit Log         |                    |                           |                     |                    |                   |              |                          |               |              |                      |        |              |               |        |
|---------------------------|--------------------|---------------------------|---------------------|--------------------|-------------------|--------------|--------------------------|---------------|--------------|----------------------|--------|--------------|---------------|--------|
| Row Name Trial Balance D  | letail - October 1 | 2, 2018 17:40:13          |                     | Description        | Trial Balance Det | all Template |                          |               |              |                      |        | Report Type  | Trial Balance |        |
| X Remove 🚊 🖉 🖉            | Options 🛞 Gen      | erate 🗄 Show/Hide 🖽 GL C  | DA √x Formula • 🖉 I | Highlight • Export | • SE View • F     | ilter (F3)   |                          |               |              |                      |        |              |               | 52     |
| Row Type                  | D ID               | Row Type*                 | Row Name            |                    | Row Calculation   | Percentage   | Override Row Calculation | Date Override | Balance Side | Filter Accounts      | Source | Account Type | Print Each    | Hidden |
| Cash Row Activity         | 🗆 / R1             | Column Name - Page Header |                     |                    |                   |              |                          |               |              |                      |        |              |               |        |
| Column Name               | 🗹 🧷 R2             | Filter Accounts           | Asset               |                    |                   |              |                          | None          | Debit        | [Type] = 'Asset'     | Column | 85           | ~             |        |
| Column Name - Page Header | 🗹 🧷 R3             | Filter Accounts           | Liability           |                    |                   |              |                          | None          | Debit        | [Type] = 'Liability' | Column | BS           | ~             |        |
| Double Underscore         | 🗹 🧷 R4             | Filter Accounts           | Equity              |                    |                   |              |                          | None          | Debit        | [Type] = 'Equity'    | Column | RE           | ~             |        |
| Filter Accounts           | 🗹 🧷 RS             | Filter Accounts           | Revenue             |                    |                   |              |                          | None          | Debit        | [Type] = 'Revenue'   | Column | 15           | ~             |        |
| Line                      | 🗹 🧷 R6             | Filter Accounts           | Expense             |                    |                   |              |                          | None          | Debit        | [Type] = 'Expense'   | Column | IS           | ~             |        |
| None                      | 🗆 / R7             | Underscore                |                     |                    |                   |              |                          |               |              |                      |        |              |               |        |
| Page Break                | 🗆 🥖 RS             | Row Calculation           | Total :             |                    | SUM(R2:R6)        |              |                          |               |              |                      |        |              |               |        |

- 1. Say you want to set Print Each checkboxes for these rows unchecked. To do this follow the steps below.
- 2. Select row/s. Hold Ctrl key while clicking on the Print Each checkbox of the first selected row. Immediately, Print Each checkbox of the selected row/s will be unchecked.

There are two ways on how to select/deselect Print Each to multiple rows.

# From the Row Options screen

Say you want to set Print Each checkboxes for these rows checked. To do this follow the steps below.

| text: Set: 50:000         Determine         Upont         Control text: 50:000         Trol Balance Deal Template         Report Type         Report Type                    | Row Designer - Trial Balance D | Detail - March 20 | ), 2018 16:12:17          |                           |                 |              |                   |                          |               |              |                      |             |               | □ ×          |
|----------------------------------------------------------------------------------------------------|--------------------------------|-------------------|---------------------------|---------------------------|-----------------|--------------|-------------------|--------------------------|---------------|--------------|----------------------|-------------|---------------|--------------|
| Perior         AddUg         Row Karb 20,201616/17         Decorption         Row Karb 20,201616/17         Decorption         Row Karb 20,201616/17         Trail Balance Deal Penglace         Row Karb 20,201616/17         Trail Balance Deal Penglace         Row Karb 20,201616/17         Trail Balance Deal Penglace         Row Karb 20,201616/17         Trail Balance Deal Penglace         Row Karb 20,201616/17         Decorption Row Row Row Row Row Row Row Row Row Row                                                                                                    |                                |                   |                           |                           |                 |              |                   |                          |               |              |                      |             |               |              |
| Book None       Trail Balance       Poport Type       Trail Balance       Trail Balance                          | Details Audit Log              |                   |                           |                           |                 |              |                   |                          |               |              |                      |             |               |              |
| X Renoe ] ?       / Optors       © Generate ] Provinte III GLO. // Formule . // Mighight boots                                                                                                    | Row Name Trial Balance D       | Detail - March 20 | 0, 2018 16:12:17          |                           | Description     | Trial Balanc | e Detail Template |                          |               |              |                      | Report Type | Trial Balance | ~            |
| Bit Type -         Do         Ron Yoa <sup>+</sup> Ron Varian         Ron Varian         Percentage         Operating Ron Valuation         Bate Accounts         Start Accounts         Start Accounts         Start Accounts         Start Accounts         Percentage           Cash Accounts         Image Accounts         Asset         Image Accounts         Asset         Image Accounts         Column Name - Page Hadet         Image Accounts         Labihy         Image Accounts         Labihy         Image Accounts         Labihy         Image Accounts         Labihy         Image Accounts         Labihy         Image Accounts         Labihy         Image Accounts         Labihy         Image Accounts         Labihy         Image Accounts         Empte Accounts         Empte Accounts | X Remove 🖷 🖓                   | Options           | nerate 🔠 Show/Hide 🔠 GL   | COA √x Formula • >> Highl | ght • Export •  | 88 View •    | Filter (F3)       |                          |               |              |                      |             |               | К.Я.<br>К.У. |
| Calum Name       Image       None       Ceder       Typel - Kaster       Colum       BS       BS       Colum Name       SS       RS       Colum Name       SS       RS       Colum Name       SS       RS       Colum Name       Colum Name                                                                                                    | Row Type 🔺                     | D ID              | Row Type*                 | Row Name                  | Row Calculation |              | Percentage        | Override Row Calculation | Date Override | Balance Side | Filter Accounts      | Source      | Account Type  | Print Each   |
| Colum Name       V       V <tdv< td=""><td>Cash Flow Activity</td><td>🗆 🧷 R1</td><td>Column Name - Page Header</td><td></td><td></td><td></td><td></td><td></td><td></td><td></td><td></td><td></td><td></td><td></td></tdv<>                                                                                                    | Cash Flow Activity             | 🗆 🧷 R1            | Column Name - Page Header |                           |                 |              |                   |                          |               |              |                      |             |               |              |
| Column Nume - Rige Head or       V       V                                                                                                    | Column Name                    | 🗹 🧷 R2            | Filter Accounts           | Asset                     |                 |              |                   |                          | None          | Credit       | [Type] = 'Asset'     | Column      | BS            |              |
| Double Underscore                                                                                                    | Column Name - Page Header      | 🗹 🧷 R3            | Filter Accounts           | Liability                 |                 |              |                   |                          | None          | Credit       | [Type] = 'Liability' | Column      | BS            |              |
| Piter Accounts         V         PS         Filter Accounts         Revenue         None         Creats         (Dyge) = Revenue         Column         IS         Line           Line         V         V         R5         Filter Accounts         Experse         None         Creats         (Dyge) = Revenue         Column         IS         Image: Column         Image: Column         Image: Col                            | Double Underscore              | 🗹 🧷 R4            | Filter Accounts           | Equity                    |                 |              |                   |                          | None          | Credit       | [Type] = 'Equity'    | Column      | RE            |              |
| Line       V       R6       Riter Accounts       Expense       Colum       IS       Image: Superse       Colum       IS       Image: Superse       Colum       IS       Image: Superse       Colum       IS       Image: Superse       Colum       IS       Image: Superse       Colum       IS       Image: Superse       Colum       IS       Image: Superse       Colum       IS       Image: Superse       Image: Superse        None       Imag                                                                          | Filter Accounts                | 🗹 🧷 R5            | Filter Accounts           | Revenue                   |                 |              |                   |                          | None          | Credit       | [Type] = 'Revenue'   | Column      | IS            |              |
| None                                                                                                    | Line                           | 🗹 / R6            | Filter Accounts           | Expense                   |                 |              |                   |                          | None          | Credit       | [Type] = 'Expense'   | Column      | IS            |              |
| Page Break                                                                                                    | None                           | 🗌 🧷 R7            | Underscore                |                           |                 |              |                   |                          |               |              |                      |             |               |              |
| Rev Calculation / P 89 Double Underscore   Row Name - Right Align Row Name - Right Align Underscore                                                                                                    | Page Break                     | 🗆 🧷 R8            | Row Calculation           | Total :                   | SUM(R2:R6)      |              |                   |                          |               |              |                      |             |               |              |
| Row Name - Center Align Row Name - Letta Align Row Name - Right Align Underscore                                                                                                    | Row Calculation                | 🗆 🧷 R9            | Double Underscore         |                           |                 |              |                   |                          |               |              |                      |             |               |              |
| Row Name - Lett Align<br>Now Name - Right Align<br>Underscore                                                                                                    | Row Name - Center Align        |                   |                           |                           |                 |              |                   |                          |               |              |                      |             |               |              |
| Row Name- Sight Align Underscore                                                                                                    | Row Name - Left Align          |                   |                           |                           |                 |              |                   |                          |               |              |                      |             |               |              |
| Undersore                                                                                                    | Row Name - Right Align         |                   |                           |                           |                 |              |                   |                          |               |              |                      |             |               |              |
| 4                                                                                                    | Underscore                     |                   |                           |                           |                 |              |                   |                          |               |              |                      |             |               |              |
|                                                                                                    |                                |                   |                           |                           |                 |              |                   |                          |               |              |                      |             |               |              |
| 4                                                                                                    |                                |                   |                           |                           |                 |              |                   |                          |               |              |                      |             |               |              |
| 4                                                                                                    |                                |                   |                           |                           |                 |              |                   |                          |               |              |                      |             |               |              |
|                                                                                                    |                                |                   |                           |                           |                 |              |                   |                          |               |              |                      |             |               |              |
| 4                                                                                                    |                                |                   |                           |                           |                 |              |                   |                          |               |              |                      |             |               |              |
| 4                                                                                                    |                                |                   |                           |                           |                 |              |                   |                          |               |              |                      |             |               |              |
| 4                                                                                                    |                                |                   |                           |                           |                 |              |                   |                          |               |              |                      |             |               |              |
|                                                                                                    |                                | •                 |                           |                           |                 |              |                   |                          |               |              |                      |             | -             | •            |
|                                                                                                    | ? 🗘 🖓 0.39s Edited             |                   |                           |                           |                 |              |                   |                          |               |              | 14 4                 | Page        | 1 of 1 ▷ ▷    | Refresh      |

1. Select row/s.

| Details Audit Log         |            |          |                       |                        |                              |                        |                          |               |              |                      |             |               |            |
|---------------------------|------------|----------|-----------------------|------------------------|------------------------------|------------------------|--------------------------|---------------|--------------|----------------------|-------------|---------------|------------|
| Row Name Trial Balance    | Detail + I | darch 20 | , 2018 16:12:17       |                        | Description Trial Ba         | alance Detail Template |                          |               |              |                      | Report Type | Trial Balance |            |
| X Remove 🔲 🖅 🥖            | Options    | ()) Gen  | erate 🗄 Show/Hide 🗄   | ∃GL COA √x Formula • 🥠 | Highlight • Export • 38 View | Filter (F3)            |                          |               |              |                      |             |               | 0          |
| Row Type 📤                |            | ID       | Row Type*             | Row Name               | Row Calculation              | Percentage             | Override Row Calculation | Date Override | Balance Side | Filter Accounts      | Source      | Account Type  | Print East |
| Cash Flow Activity        |            | R1       | Column Name - Page He | søder                  |                              |                        |                          |               |              |                      |             |               |            |
| Column Name               | × ,        | 82       | Filter Accounts       | Asset                  |                              |                        |                          | None          | Credit       | [Type] = 'Asset'     | Column      | BS            |            |
| Column Name - Page Header | 20         | R3       | Filter Accounts       | Liebility              |                              |                        |                          | None          | Credit       | [Type] = 'Liability' | Column      | BS            |            |
| Double Underscore         | 20         | R4       | Filter Accounts       | Equity                 |                              |                        |                          | None          | Credit       | [Type] = 'Equity'    | Column      | RE            |            |
| Filter Accounts           | 20         | RS       | Filter Accounts       | Revenue                |                              |                        |                          | None          | Credit       | [Type] = 'Revenue'   | Column      | 15            |            |
| Line                      | <b>~</b> 2 | R6       | Filter Accounts       | Expense                |                              |                        |                          | None          | Credit       | [Type] = 'Expense'   | Column      | 15            |            |
| None                      |            | R7       | Underscore            |                        |                              |                        |                          |               |              |                      |             |               |            |
| Page Break                |            | P R8     | Row Calculation       | Total :                | SUM(R2:R6)                   |                        |                          |               |              |                      |             |               |            |
| Row Calculation           |            | R9       | Double Underscore     |                        |                              |                        |                          |               |              |                      |             |               |            |
| Row Name - Center Align   |            |          |                       |                        |                              |                        |                          |               |              |                      |             |               |            |
| Row Name - Left Align     |            |          |                       |                        |                              |                        |                          |               |              |                      |             |               |            |
| Row Name - Right Align    |            |          |                       |                        |                              |                        |                          |               |              |                      |             |               |            |
| Underscore                |            |          |                       |                        |                              |                        |                          |               |              |                      |             |               |            |
|                           |            |          |                       |                        |                              |                        |                          |               |              |                      |             |               |            |
|                           |            |          |                       |                        |                              |                        |                          |               |              |                      |             |               |            |
|                           |            |          |                       |                        |                              |                        |                          |               |              |                      |             |               |            |
|                           |            |          |                       |                        |                              |                        |                          |               |              |                      |             |               |            |
|                           |            |          |                       |                        |                              |                        |                          |               |              |                      |             |               |            |
|                           |            |          |                       |                        |                              |                        |                          |               |              |                      |             |               |            |
|                           |            |          |                       |                        |                              |                        |                          |               |              |                      |             |               |            |

2. Click on Options button. The Row Options screen will be opened. Check the Print Each checkbox then click Ok.

| New Save Search Delete    |                   |                           |                 |                  |                                                                                                    |                    |            |                     |               |              |                      |             |               |            |
|---------------------------|-------------------|---------------------------|-----------------|------------------|----------------------------------------------------------------------------------------------------|--------------------|------------|---------------------|---------------|--------------|----------------------|-------------|---------------|------------|
| Details Audit Log         |                   |                           |                 |                  |                                                                                                    |                    |            |                     |               |              |                      |             |               |            |
| Row Name Trial Balance D  | Detail + March 20 | ), 2018 16:12:17          |                 | Descript         | ion Trial Balan                                                                                                    | ce Detail Template |            |                     |               |              |                      | Report Type | Trial Balance | ×          |
| X Remove 🗇 🖂 🖉            | Options 🛞 Ger     | rerate 🔠 Show/Hide 🔠 GL ( | 0A √x Formula • | j∂ Highlight+ Ex | oort • 88 View •                                                                                                    | Filter (F3)        |            |                     |               |              |                      |             |               |            |
| Row Type 🔺                | 0                 | Now Sype                  | Row Name        | Row Ca           | culation                                                                                                    | Percentage         | Overr      | ide Row Calculation | Date Override | Balance Side | Filter Accounts      | Source      | Account Type  | Print Each |
| Cash Flow Activity        | 🗆 / R1            | Column Name - Page Header |                 | Row Options      |                                                                                                    |                    |            | ×                   |               |              |                      |             |               |            |
| Column Name               | 🗹 🧷 R2            | Filter Accounts           | Asset           | Ok Cancel        |                                                                                                    |                    |            |                     | None          | Credit       | [Type] = 'Asset'     | Column      | BS            |            |
| Column Name - Page Header | 🗹 🧷 R3            | Filter Accounts           | Liability       | Desails          |                                                                                                    |                    |            |                     | None          | Credit       | [Type] = 'Liability' | Column      | BS            |            |
| Double Underscore         | 🗹 🧷 R4            | Filter Accounts           | Equity          | Font Name        | Acial                                                                                                    |                    |            |                     | None          | Credit       | [Type] = 'Equity'    | Column      | RE            |            |
| Filter Accounts           | 🗹 🧷 RS            | Filter Accounts           | Revenue         | Font Style       | Normal                                                                                                    |                    | ✓ Font Siz | . 8 ~               | None          | Credit       | [Type] = 'Revenue'   | Column      | 15            |            |
| Line                      | 🗹 / R6            | Filter Accounts           | Expense         | Font Color       | Black                                                                                                    |                    | ✓ Row He   | ght 3.00            | None          | Credit       | [Type] = 'Expense'   | Column      | 15            |            |
| None                      | □ / ĸı            | Underscore                |                 | Override Mask    |                                                                                                    |                    |            | ~                   |               |              |                      |             |               |            |
| Page Break                | 🗆 / R8            | Row Calculation           | Total:          | Balance Side     | Credit                                                                                                    |                    |            | ~                   |               |              |                      |             |               |            |
| Row Celculation           | 🗆 / R9            | Double Underscore         |                 | Source           | Column                                                                                                    |                    |            | ~                   |               |              |                      |             |               |            |
| Row Neme - Center Align   | 0 /               |                           |                 | Print Each:      | Image: A start of the start of the start |                    |            |                     |               |              |                      |             |               |            |
| Row Neme - Left Align     |                   |                           |                 | Override Coli    | imn Calculation                                                                                                    |                    |            |                     |               |              |                      |             |               |            |
| Row Name - Right Align    |                   |                           |                 | 100              | Ready                                                                                                    |                    |            |                     |               |              |                      |             |               |            |
| Underscore                |                   |                           |                 |                  |                                                                                                    |                    |            |                     |               |              |                      |             |               |            |
|                           |                   |                           |                 |                  |                                                                                                    |                    |            |                     |               |              |                      |             |               |            |

3. You will be back to the Row Designer screen. Now selected rows will have Print Each checkbox checked.

| Details Audit Log         |              |          |                           |                          |                |               |                 |                          |               |              |                      |             |               |            |
|---------------------------|--------------|----------|---------------------------|--------------------------|----------------|---------------|-----------------|--------------------------|---------------|--------------|----------------------|-------------|---------------|------------|
| Row Name Trial Balance D  | etail - Marc | sh 20, 2 | 2018 16:12:17             |                          | Description    | Trial Balance | Detail Template |                          |               |              |                      | Report Type | Trial Balance |            |
| X Remove 🗐 🗐 🧷            | Options (§)  | Gener    | ate 🗄 Show/Hide 🏢 GL O    | DA √x Formula• ;⊘ Highig | ht • Export •  | SS View - F   | ilter (F3)      |                          |               |              |                      |             |               |            |
| Row Type 📥                |              | D        | Row Type*                 | Row Name                 | Row Calculatio | n             | Percentage      | Override Row Calculation | Date Override | Balance Side | Filter Accounts      | Source      | Account Type  | Print Each |
| Cash Flow Activity        | 0 / 1        | R1       | Column Name - Page Header |                          |                |               |                 |                          |               |              |                      |             |               |            |
| Column Name               | 2 / 1        | R2       | Filter Accounts           | Asset                    |                |               |                 |                          | None          | Credit       | [Type] = 'Asset'     | Column      | BS            | × .        |
| Column Name - Page Header | 2 / 1        | 13       | Filter Accounts           | Liability                |                |               |                 |                          | None          | Credit       | [Type] = 'Liability' | Column      | BS            | × .        |
| Double Underscore         | 2 / 1        | 84       | Filter Accounts           | Equity                   |                |               |                 |                          | None          | Credit       | [Type] = 'Equity'    | Column      | RE            | × .        |
| Filter Accounts           | 2 / 1        | 15       | Filter Accounts           | Revenue                  |                |               |                 |                          | None          | Credit       | [Type] = 'Revenue'   | Column      | 15            | × .        |
| Line                      | 200          | R6       | Filter Accounts           | Expense                  |                |               |                 |                          | None          | Credit       | [Type] = 'Expense'   | Column      | 15            | ~          |
| None                      | 0 / 1        | R7       | Underscore                |                          |                |               |                 |                          |               |              |                      |             |               |            |
| Page Break                | 0.2.8        | 88       | Row Calculation           | Total:                   | SUM(R2:R6)     |               |                 |                          |               |              |                      |             |               |            |
| Row Calculation           | 020          | 89       | Double Underscore         |                          |                |               |                 |                          |               |              |                      |             |               |            |
| Row Name - Center Align   | 0 /          |          |                           |                          |                |               |                 |                          |               |              |                      |             |               |            |

# From the grid

1. Say you want to set Print Each checkboxes for these rows unchecked. To do this follow the steps below.

| ow Designer - Trial Balance | Detail -  | January  | / 18, 2016 16:54:2 | 5               |                     |                 |                  |               |              |            | ^ □    |
|-----------------------------|-----------|----------|--------------------|-----------------|---------------------|-----------------|------------------|---------------|--------------|------------|--------|
| New Save Search Delete      |           | Duplica  | te Verify Accounts |                 |                     |                 |                  |               |              |            |        |
| Details Audit Log (1)       |           |          |                    |                 |                     |                 |                  |               |              |            |        |
| Row Name: Trial Balance D   | etail - J | anuary 1 | 8, 2016 16:54:25   | Descript        | tion: Trial Balance | e Detail Templa | te               |               |              |            |        |
| X Remove 🖷 👼 🖉              | Option    | s දිලි G | enerate 📑 Show     | /Hide 🔠 GL COA  | √x Formula ≶        | Highlight {     | B Layout Q       | Filter Record | ls (F3)      |            |        |
| Row Type                    |           | ID       | Row Type           | Row Name        | Row Calculation     | Balance Side    | Filter Accounts  | Source        | Account Type | Print Each | Hidden |
| Cash Flow Activity          | 00        | 2 R1     | Column Name        |                 |                     |                 |                  |               |              |            | A      |
| Column Name                 |           | 2 R2     | Filter Accounts    | 10000-1000 - Ch |                     | Debit           | [ID] = '10000-10 | Column        | BS           | ~          |        |
| Column Name Page Header     |           | 2 R3     | Filter Accounts    | 10000-2000 - Ch |                     | Debit           | [ID] = '10000-20 | Column        | BS           | ~          |        |
| Double Underscore           |           | 2 R4     | Filter Accounts    | 11000-1000 - Ca |                     | Debit           | [ID] = '11000-10 | Column        | BS           | <b>~</b>   |        |
| Filter Accounts             |           | 2 R5     | Filter Accounts    | 11000-2000 - Ca |                     | Debit           | [ID] = '11000-20 | Column        | BS           | ~          |        |
| Line                        |           | 2 R6     | Filter Accounts    | 12000-1000 - Ac |                     | Debit           | [ID] = '12000-10 | Column        | BS           |            |        |
| None                        |           | 2 R7     | Filter Accounts    | 12000-2000 - Ac |                     | Debit           | [ID] = '12000-20 | Column        | BS           |            |        |

2. Select row/s. Hold Ctrl key while clicking on the Print Each checkbox of the first selected row. Immediately, Print Each checkbox of the selected row/s will be unchecked.

| Row Designer - Trial Balance I | Detail - Janu | ary 18, 2016 16:54:25 |                 |                     |               |                  |                |              |            | ~ □    | × |
|--------------------------------|---------------|-----------------------|-----------------|---------------------|---------------|------------------|----------------|--------------|------------|--------|---|
| New Save Search Delete         | Undo Dup      |                       |                 |                     |               |                  |                |              |            |        |   |
| Details Audit Log (1)          |               |                       |                 |                     |               |                  |                |              |            |        |   |
| Row Name: Trial Balance De     | etail - Janua | ry 18, 2016 16:54:25  | Descript        | tion: Trial Balance | Detail Templa | te               |                |              |            |        |   |
| 🗙 Remove 🖷 🚎 🥒                 | Options &     | Generate 💠 Show       | Hide 🔠 GL COA   | √x Formula 🔗        | Highlight     | 🗄 Layout 🔍 🛛     | Filter Records | (F3)         |            |        |   |
| Row Type                       | ID            | Row Type              | Row Name        | Row Calculation     | Balance Side  | Filter Accounts  | Source         | Account Type | Print Each | Hidden |   |
| Cash Flow Activity             | 🗌 🖉 R1        | Column Name           |                 |                     |               |                  |                |              |            |        | * |
| Column Name                    | 🔽 🖉 R2        | Filter Accounts       | 10000-1000 - Ch |                     | Debit         | [ID] = '10000-10 | Column         | BS           |            |        |   |
| Column Name Page Header        | 🔽 🦉 R3        | Filter Accounts       | 10000-2000 - Ch |                     | Debit         | [ID] = '10000-20 | Column         | BS           |            |        |   |
| Double Underscore              | 🔽 🖉 R4        | Filter Accounts       | 11000-1000 - Ca |                     | Debit         | [ID] = '11000-10 | Column         | BS           |            |        |   |
| Filter Accounts                | 🔽 🖉 R5        | Filter Accounts       | 11000-2000 - Ca |                     | Debit         | [ID] = '11000-20 | Column         | BS           |            |        |   |
| Line                           | 🗌 🖉 R6        | Filter Accounts       | 12000-1000 - Ac |                     | Debit         | [ID] = '12000-10 | Column         | BS           |            |        |   |
| None                           | 🗌 🖉 R7        | Filter Accounts       | 12000-2000 - Ac |                     | Debit         | [ID] = '12000-20 | Column         | BS           |            |        |   |
| Page Break                     | 🗌 🖉 R8        | Filter Accounts       | 12300-1000 - Di |                     | Debit         | [ID] = '12300-10 | Column         | BS           |            |        |   |
| Percentage                     | / PO          | Eilter Accounts       | 12300-2000 Di   |                     | Dabit         | rip1 = '12300.20 | Column         | RC           |            |        |   |

There are two ways on how to select/deselect Print Each to multiple rows.

#### From the Row Options screen

Say you want to set Print Each checkboxes for these rows checked. To do this follow the steps below.

| Row Designer - Trial Balance D | Detail - Januar  | y 18, 2016 16:54:25 |                 |                    |               |                  |                |              |            | ^ □    | x |
|--------------------------------|------------------|---------------------|-----------------|--------------------|---------------|------------------|----------------|--------------|------------|--------|---|
| New Save Search Delete         | Undo Duplica     | te Verify Accounts  | Close           |                    |               |                  |                |              |            |        |   |
| Details Audit Log (0)          |                  |                     |                 |                    |               |                  |                |              |            |        |   |
| Row Name: Trial Balance De     | tail - January 1 | 18, 2016 16:54:25   | Descript        | ion: Trial Balance | Detail Templa | te               |                |              |            |        |   |
| × Remove → → →                 | Options ද්දී G   | enerate 📰 Show/     | Hide 🔠 GL COA   | √x Formula 🔊       | Highlight E   | 음 Layout 🔍       | Filter Records | (F3)         |            |        |   |
| Row Type                       | ID               | Row Type            | Row Name        | Row Calculation    | Balance Side  | Filter Accounts  | Source         | Account Type | Print Each | Hidden |   |
| Cash Flow Activity             | 🗌 🖉 R1           | Column Name         |                 |                    |               |                  |                |              |            |        | * |
| Column Name                    | 🗸 🖉 R2           | Filter Accounts     | 10000-1000 - Ch |                    | Debit         | [ID] = '10000-10 | Column         | BS           |            |        |   |
| Column Name Page Header        | 🗸 🧷 R3           | Filter Accounts     | 10000-2000 - Ch |                    | Debit         | [ID] = '10000-20 | Column         | BS           |            |        |   |
| Double Underscore              | 🗸 🖉 R4           | Filter Accounts     | 11000-1000 - Ca |                    | Debit         | [ID] = '11000-10 | Column         | BS           |            |        |   |
| Filter Accounts                | 🗸 🖉 R5           | Filter Accounts     | 11000-2000 - Ca |                    | Debit         | [ID] = '11000-20 | Column         | BS           |            |        |   |
| Line                           | 🗌 🖉 R6           | Filter Accounts     | 12000-1000 - Ac |                    | Debit         | [ID] = '12000-10 | Column         | BS           |            |        |   |
| None                           | 🗌 🖉 R7           | Filter Accounts     | 12000-2000 - Ac |                    | Debit         | [ID] = '12000-20 | Column         | BS           |            |        |   |
|                                | - A ==           |                     | 40000 4000 00   |                    | B 1 1         | ND3 40000 40     | - ·            | 55           |            |        |   |

1. Select row/s.

| Row Designer - Trial Balance D | etail - Ja   | inuary '   | 18, 2016 16:54:25 |                 |                    |               |                  |                |              |            | ^ C    | ×        |
|--------------------------------|--------------|------------|-------------------|-----------------|--------------------|---------------|------------------|----------------|--------------|------------|--------|----------|
| New Save Search Delete         |              | Duplicate  | Verify Accounts   |                 |                    |               |                  |                |              |            |        |          |
| Details Audit Log (0)          |              |            |                   |                 |                    |               |                  |                |              |            |        |          |
| Row Name: Trial Balance Det    | ail - Jan    | uary 18    | , 2016 16:54:25   | Descript        | ion: Trial Balance | Detail Templa | te               |                |              |            |        |          |
| 🗙 Remove 🖷 👼 🥒                 | Options      | ୍ଦ୍ୱିହ Ger | nerate 🗄 Show/F   | lide 🔠 GL COA   | √x Formula         | Highlight §   | B Layout Q       | Filter Records | (F3)         |            |        |          |
| Row Type                       |              | ID         | Row Type          | Row Name        | Row Calculation    | Balance Side  | Filter Accounts  | Source         | Account Type | Print Each | Hidden |          |
| Cash Flow Activity             |              | R1         | Column Name       |                 |                    |               |                  |                |              |            |        | <b>A</b> |
| Column Name                    | <            | R2         | Filter Accounts   | 10000-1000 - Ch |                    | Debit         | [ID] = '10000-10 | Column         | BS           |            |        |          |
| Column Name Page Header        | $\mathbf{V}$ | R3         | Filter Accounts   | 10000-2000 - Ch |                    | Debit         | [ID] = '10000-20 | Column         | BS           |            |        | -        |
| Double Underscore              | $\checkmark$ | R4         | Filter Accounts   | 11000-1000 - Ca |                    | Debit         | [ID] = '11000-10 | Column         | BS           |            |        |          |
| Filter Accounts                | < <.         | R5         | Filter Accounts   | 11000-2000 - Ca |                    | Debit         | [ID] = '11000-20 | Column         | BS           |            |        |          |
| Line                           | 00           | R6         | Filter Accounts   | 12000-1000 - Ac |                    | Debit         | [ID] = '12000-10 | Column         | BS           |            |        |          |

2. Click on Options button. The Row Options screen will be opened. Check the Print Each checkbox then click Ok. Row Designer - Trial Balance Detail - January 18, 2016 16:54:25

| etails Audit Log (1)    |               |                     |                  |                    |                 |                  |                |              |            |        |
|-------------------------|---------------|---------------------|------------------|--------------------|-----------------|------------------|----------------|--------------|------------|--------|
| w Name: Trial Balance D | etail - Janua | ry 18, 2016 16:54:2 | 5 Descri         | ption: Trial Balan | e Detail Templa | te               |                |              |            |        |
| X Remove 🖷 🗃 🖉          | Options 섞     | 🖟 Generate 💠 Sho    | ow/Hide 🔠 GL COA | √x Formula ;       | >Highlight E    | B Layout Q       | Filter Records | ; (F3)       |            |        |
| Row Type                |               | Row Type            | Row Name         | Row Calculation    | Balance Side    | Filter Accounts  | Source         | Account Type | Print Each | Hidden |
| ash Flow Activity       |               | Column Name         |                  |                    |                 |                  |                |              |            |        |
| Iolumn Name             | V / R.        | Filter Accounts     | 10000-1000 - Ch. |                    | Debit           | [ID] = '10000-10 | Column         | BS           |            |        |
| Column Name Page Header | 🗸 🖉 R3        | Filter Accounts     | 10000-2000 - Ch. |                    | Debit           | [ID] = '10000-20 | Column         | BS           |            |        |
| ouble Underscore        | 🗸 🖉 R4        | Filter Accounts     | 11000-1000 - Ca. |                    | Debit           | [ID] = '11000-10 | Column         | BS           |            |        |
| ilter Accounts          | 🔽 🖉 R5        | Filter Accounts     | 11000-2000 - Ca. |                    | Debit           | [ID] = '11000-20 | Column         | BS           |            |        |
| ine                     | 🗌 🖉 R6        | Filter Accounts     | 12000-1000 - Ac. |                    | Debit           | [ID] = '12000-10 | Column         | BS           |            |        |
| lone                    | 🗌 🖉 R7        | Row Options         |                  |                    | • X             | [ID] = '12000-20 | Column         | BS           |            |        |
| Page Break              | 🗌 🖉 RE        |                     |                  |                    |                 | [ID] = '12300-10 | Column         | BS           |            |        |
| ercentage               | 🗌 🖉 RS        |                     |                  |                    |                 | [ID] = '12300-20 | Column         | BS           |            |        |
| low Calculation         | 🗌 🖉 R1        | Details             |                  |                    |                 | [ID] = '12500-10 | Column         | BS           |            |        |
| ow Name - Center Align  | 🗌 🖉 R1        | Details             |                  |                    |                 | [ID] = '12500-20 | Column         | BS           |            |        |
| ow Name - Left Align    | 🗌 🖉 R1        | Font Name:          | Arial            |                    | ~               | [ID] = '12700-10 | Column         | BS           |            |        |
| ow Name - Right Align   | 🗌 🖉 R1        | Font Style:         | Normal           | ✓ Font Size:       | 3 ~             | [ID] = '12700-20 | Column         | BS           |            |        |
| Inderscore              | 🗌 🖉 R1        | Font Color:         | Black            | × Row Height:      | 3.00            | [ID] = '16000-10 | Column         | BS           |            |        |
|                         | 🗌 🖉 R1        |                     | Didek            |                    | 5.00            | [ID] = '16000-20 | Column         | BS           |            |        |
|                         | 🗌 🖉 R1        | Override Mask:      |                  |                    | ~               | [ID] = '16001-10 | Column         | BS           |            |        |
|                         | 🗌 🖉 R1        | Balance Side:       | Debit            |                    | ~               | [ID] = '16001-20 | Column         | BS           |            |        |
|                         | 🗌 🖉 R1        | Source:             | Column           |                    | ~               | [ID] = '16002-10 | Column         | BS           |            |        |
|                         | 🗌 🖉 R1        | Daine Faraha        |                  |                    |                 | [ID] = '16002-20 | Column         | BS           |            |        |
|                         | 🗌 🖉 R2        | PTITLEACH:          | <b>M</b>         |                    |                 | [ID] = '16003-10 | Column         | BS           |            |        |

3. You will be back to the Row Designer screen. Now selected rows will have Print Each checkbox checked.

| New Save Search Delete     | Undo Duolica      | te Verify Accounts | Close           |                    |               |                  |               |              |            | ~ L    |   |
|----------------------------|-------------------|--------------------|-----------------|--------------------|---------------|------------------|---------------|--------------|------------|--------|---|
| Details Audit Log (1)      | -ondo Dupiica     | activenty Accounts |                 |                    |               |                  |               |              |            |        |   |
| Row Name: Trial Balance De | etail - January 1 | 8, 2016 16:54:25   | Descript        | ion: Trial Balance | Detail Templa | te               |               |              |            |        |   |
| 🗙 Remove  🛓 🥖              | Options 💱 G       | enerate 🗄 Show/    | Hide 🏢 GL COA   | √x Formula 🔗       | Highlight     | E Layout Q       | Filter Record | s (F3)       |            |        |   |
| Row Type                   | ID                | Row Type           | Row Name        | Row Calculation    | Balance Side  | Filter Accounts  | Source        | Account Type | Print Each | Hidden |   |
| Cash Flow Activity         | 🗌 🖉 R1            | Column Name        |                 |                    |               |                  |               |              |            |        | * |
| Column Name                | 🗸 🖉 R2            | Filter Accounts    | 10000-1000 - Ch |                    | Debit         | [ID] = '10000-10 | Column        | BS           | ~          |        |   |
| Column Name Page Header    | 🗸 🖉 R3            | Filter Accounts    | 10000-2000 - Ch |                    | Debit         | [ID] = '10000-20 | Column        | BS           | ~          |        |   |
| Double Underscore          | 🗸 🖉 R4            | Filter Accounts    | 11000-1000 - Ca |                    | Debit         | [ID] = '11000-10 | Column        | BS           | ~          |        |   |
| Filter Accounts            | 🗸 🖉 R5            | Filter Accounts    | 11000-2000 - Ca |                    | Debit         | [ID] = '11000-20 | Column        | BS           | ~          |        |   |
| Line                       | 🗌 🖉 R6            | Filter Accounts    | 12000-1000 - Ac |                    | Debit         | [ID] = '12000-10 | Column        | BS           |            |        |   |
| None                       | 🗌 🖉 R7            | Filter Accounts    | 12000-2000 - Ac |                    | Debit         | [ID] = '12000-20 | Column        | BS           |            |        |   |

# From the grid

Say you want to set Print Each checkboxes for these rows unchecked. To do this follow the steps below.

| Row Designer - Trial Balance Detail - January 18, 2016 16:54:25 🧄 🗖 |           |              |                    |                 |                    |                |                  |                |              |                                                                                                    |        |
|---------------------------------------------------------------------|-----------|--------------|--------------------|-----------------|--------------------|----------------|------------------|----------------|--------------|----------------------------------------------------------------------------------------------------|--------|
| New Save Search Delete                                              | Undo      | Duplicat     | te Verify Accounts | Close           |                    |                |                  |                |              |                                                                                                    |        |
| Details Audit Log (1)                                               |           |              |                    |                 |                    |                |                  |                |              |                                                                                                    |        |
| Row Name: Trial Balance De                                          | tail - Ja | anuary 1     | 8, 2016 16:54:25   | Descripti       | ion: Trial Balance | Detail Templat | te               |                |              |                                                                                                    |        |
| 🗙 Remove 🛛 🚔 🥒                                                      | Options   | ಕ ಕ್ಷೇತ್ರಿ G | enerate 📰 Show/H   | lide 🔠 GL COA   | √x Formula 🛛 🔊     | Highlight 🛛    | Layout Q         | Filter Records | (F3)         |                                                                                                    |        |
| Row Type                                                            |           | ID           | Row Type           | Row Name        | Row Calculation    | Balance Side   | Filter Accounts  | Source         | Account Type | Print Each                                                                                                    | Hidden |
| Cash Flow Activity                                                  |           | 2 R1         | Column Name        |                 |                    |                |                  |                |              |                                                                                                    | ▲      |
| Column Name                                                         |           | 2 R2         | Filter Accounts    | 10000-1000 - Ch |                    | Debit          | [ID] = '10000-10 | Column         | BS           | <b>~</b>                                                                                                    |        |
| Column Name Page Header                                             |           | R3           | Filter Accounts    | 10000-2000 - Ch |                    | Debit          | [ID] = '10000-20 | Column         | BS           | <b>~</b>                                                                                                    |        |
| Double Underscore                                                   |           | 2 R4         | Filter Accounts    | 11000-1000 - Ca |                    | Debit          | [ID] = '11000-10 | Column         | BS           | <ul> <li>Image: A set of the set of the</li></ul> |        |
| Filter Accounts                                                     |           | 2 R5         | Filter Accounts    | 11000-2000 - Ca |                    | Debit          | [ID] = '11000-20 | Column         | BS           | Image: A start of the start of the start          |        |
| Line                                                                |           | 2 R6         | Filter Accounts    | 12000-1000 - Ac |                    | Debit          | [ID] = '12000-10 | Column         | BS           |                                                                                                    |        |
| None                                                                |           | 2 R7         | Filter Accounts    | 12000-2000 - Ac |                    | Debit          | [ID] = '12000-20 | Column         | BS           |                                                                                                    |        |

1. Select row/s. Hold **Ctrl key** while clicking on the **Print Each checkbox** of the first selected row. Immediately, Print Each checkbox of the selected row/s will be unchecked.

| tow Designer - Trial Balance Detail - January 18, 2016 16:54:25 🧄 🗠 🗠 |                 |                  |                 |                    |                |                  |                |              |            |        |   |  |
|-----------------------------------------------------------------------|-----------------|------------------|-----------------|--------------------|----------------|------------------|----------------|--------------|------------|--------|---|--|
| New Save Search Delete U                                              | Indo Duplicat   |                  |                 |                    |                |                  |                |              |            |        |   |  |
| Details Audit Log (1)                                                 |                 |                  |                 |                    |                |                  |                |              |            |        |   |  |
| Row Name: Trial Balance Deta                                          | ail - January 1 | 8, 2016 16:54:25 | Descript        | ion: Trial Balance | Detail Templat | e                |                |              |            |        |   |  |
| 🗙 Remove 🦷 🚎 🥒 C                                                      | ptions 🎲 G      | enerate 🗄 Show/H | lide 🔠 GL COA   | √x Formula 🔗       | Highlight 8    | E Layout Q       | Filter Records | (F3)         |            |        |   |  |
| Row Type                                                              | ID              | Row Type         | Row Name        | Row Calculation    | Balance Side   | Filter Accounts  | Source         | Account Type | Print Each | Hidden |   |  |
| Cash Flow Activity                                                    | 🗌 🖉 R1          | Column Name      |                 |                    |                |                  |                |              |            |        | * |  |
| Column Name                                                           | 🖌 🦉 R2          | Filter Accounts  | 10000-1000 - Ch |                    | Debit          | [ID] = '10000-10 | Column         | BS           |            |        |   |  |
| Column Name Page Header                                               | 🖌 🥖 R3          | Filter Accounts  | 10000-2000 - Ch |                    | Debit          | [ID] = '10000-20 | Column         | BS           |            |        |   |  |
| Double Underscore                                                     | 🖌 🖉 R4          | Filter Accounts  | 11000-1000 - Ca |                    | Debit          | [ID] = '11000-10 | Column         | BS           |            |        |   |  |
| Filter Accounts                                                       | 🖌 🖉 R5          | Filter Accounts  | 11000-2000 - Ca |                    | Debit          | [ID] = '11000-20 | Column         | BS           |            |        |   |  |
| Line                                                                  | 🗌 🖉 R6          | Filter Accounts  | 12000-1000 - Ac |                    | Debit          | [ID] = '12000-10 | Column         | BS           |            |        |   |  |
| None                                                                  | 🗌 🖉 R7          | Filter Accounts  | 12000-2000 - Ac |                    | Debit          | [ID] = '12000-20 | Column         | BS           |            |        |   |  |
| Page Break                                                            | 🗌 🖉 R8          | Filter Accounts  | 12300-1000 - Di |                    | Debit          | [ID] = '12300-10 | Column         | BS           |            |        |   |  |
| Percentage                                                            | 🗆 🖉 R9          | Filter Accounts  | 12300-2000 - Di |                    | Debit          | FID1 = '12300-20 | Column         | BS           |            |        |   |  |